## Inscribirse al autoservicio de restablecimiento de contraseña - Estudiantes

El autoservicio de restablecimiento de contraseña le permite recuperar su contraseña en cualquier momento dentro de su horario.

NOTA: El estudiante debe conocer su contraseña para poder seguir estos pasos.

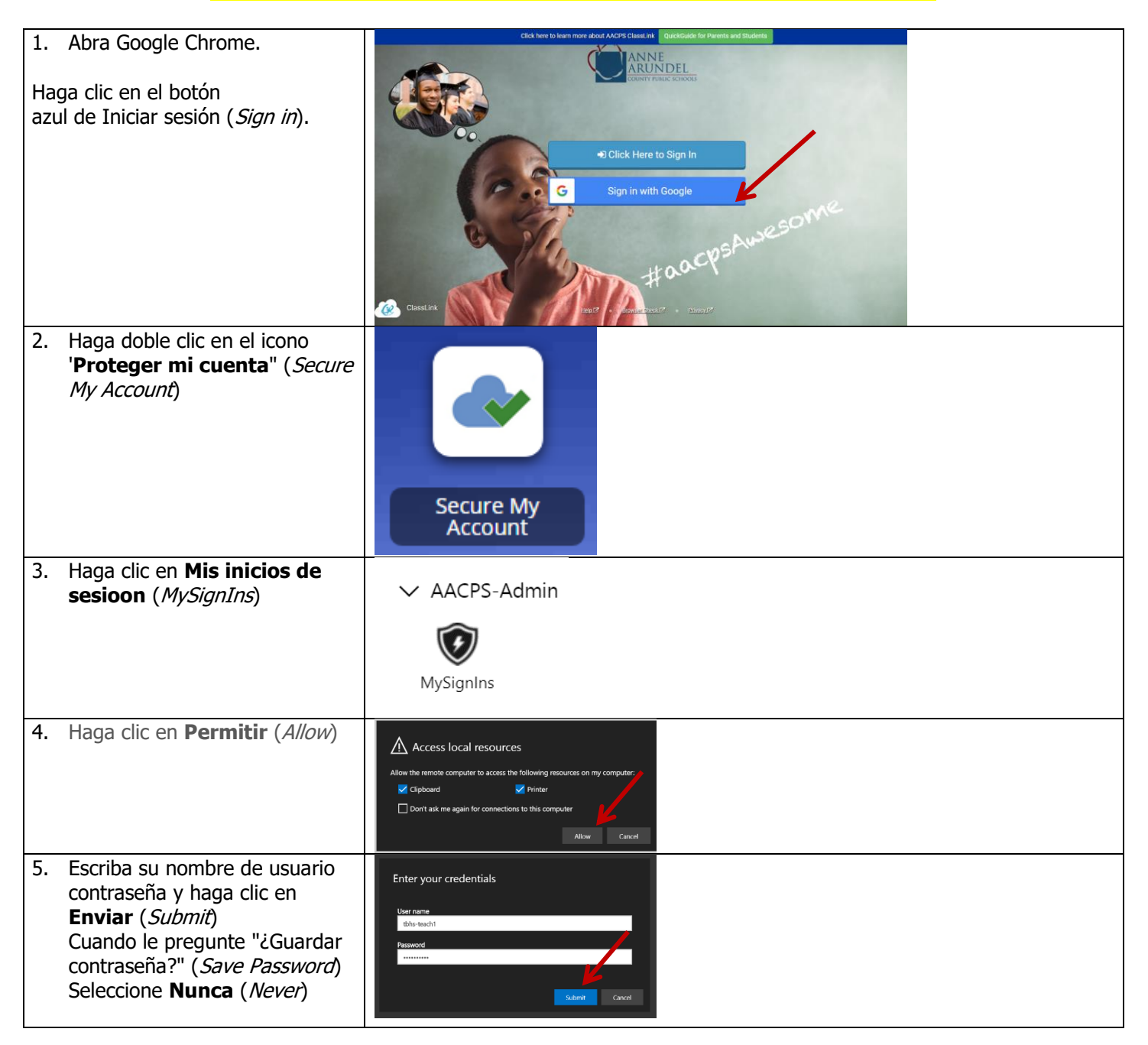

| -                                                            |                                                                                                    |                                                                                                    |                                                                                 |                                         |          |  |
|--------------------------------------------------------------|----------------------------------------------------------------------------------------------------|----------------------------------------------------------------------------------------------------|---------------------------------------------------------------------------------|-----------------------------------------|----------|--|
| 6.                                                           | Se mostrarà la pàgina de<br>Resumen de mis inicios de<br>sesión ( <i>My Sign-Ins Overview</i> )<br>En la izquierda, haga clic en<br><b>Información de seguridad</b><br>( <i>Security Info</i> ) | B +□ Download New Microsc × H My Sign-Ins × + ∨                                                           |                                                                                 |                                         |          |  |
|                                                              |                                                                                                    | $\leftrightarrow$ $\rightarrow$ $\circlearrowright$ $\pitchfork$ https://mysignins.microsoft.com/         |                                                                                 |                                         |          |  |
|                                                              |                                                                                                    | My Sign-Ins V Search                                                                                      |                                                                                 |                                         |          |  |
|                                                              |                                                                                                    | 8 Overview My sign-ins (preview)                                                                          |                                                                                 |                                         |          |  |
|                                                              |                                                                                                    | P Security info You should recognize each of these recent activities. If one looks unfamiliar, you should |                                                                                 |                                         |          |  |
|                                                              |                                                                                                    | Organizations                                                                                             | Today at 2:24:34 PM                                                             | Maryland, US ①                          |          |  |
|                                                              |                                                                                                    | □ Devices                                                                                                 | Operating System<br>Windows 10                                                  | (LAND T                                 | IP<br>71 |  |
| 7                                                            | En al contro del papel, baga                                                                                                    | Privacy                                                                                                   | X LL X                                                                          |                                         |          |  |
| <i>'</i> .                                                   | clic en                                                                                                    | $ \begin{array}{c} \leftarrow \rightarrow \end{array} \\ \hline \ \ \ \ \ \ \ \ \ \ \ \ \ \ \ \ \ \$      |                                                                                 |                                         |          |  |
|                                                              | +Agregar método ( <i>Add</i><br><i>Method</i> )                                                                                                    | My Sign-Ins V O Search                                                                                    |                                                                                 |                                         |          |  |
|                                                              |                                                                                                    | A Overview                                                                                                | Security info                                                                   |                                         |          |  |
|                                                              |                                                                                                    | & Security info                                                                                           | These are the methods you use to sign into your account or reset your password. |                                         |          |  |
|                                                              |                                                                                                    |                                                                                                    |                                                                                 |                                         |          |  |
|                                                              |                                                                                                    | Organizations                                                                                             | + Add method                                                                    |                                         |          |  |
|                                                              |                                                                                                    | Devices                                                                                                   | s No items to display.                                                          |                                         |          |  |
|                                                              |                                                                                                    | A Privacy                                                                                                 |                                                                                 |                                         |          |  |
|                                                              |                                                                                                    |                                                                                                    |                                                                                 |                                         |          |  |
|                                                              |                                                                                                    |                                                                                                    |                                                                                 |                                         |          |  |
| 8.                                                           | Escoja las preguntas de<br>seguridad.<br>Haga clic en <b>Agregar</b> ( <i>Add</i> )                                                                                                    | Add a method<br>Which method would you like to add?                                                       |                                                                                 |                                         |          |  |
|                                                              |                                                                                                    |                                                                                                    |                                                                                 |                                         |          |  |
|                                                              |                                                                                                    |                                                                                                    |                                                                                 |                                         |          |  |
|                                                              |                                                                                                    | Security questions ~                                                                                      |                                                                                 |                                         |          |  |
|                                                              |                                                                                                    |                                                                                                    |                                                                                 |                                         |          |  |
|                                                              |                                                                                                    | Cancel                                                                                                    |                                                                                 |                                         |          |  |
|                                                              |                                                                                                    |                                                                                                    |                                                                                 |                                         |          |  |
| 9.                                                           | e abre la caja de diálogo de                                                                                                    |                                                                                                    |                                                                                 | Security questions                      |          |  |
|                                                              | las preguntas de seguridad.<br>Debe seleccionar 5 preguntas                                                                                                    | Security questions                                                                                        |                                                                                 |                                         |          |  |
| de seguridad de la lista de<br>preguntas provista y escribir |                                                                                                    | Security questions                                                                                        |                                                                                 | What is your father's middle name?      | ~        |  |
|                                                              |                                                                                                    | What is your father's middle name?                                                                        |                                                                                 | What is your favorite food?             |          |  |
|                                                              | sus respuestas.                                                                                                    | Select a question                                                                                         |                                                                                 |                                         |          |  |
|                                                              | La lista de posibles preguntas                                                                                                    | Select a question                                                                                         |                                                                                 | What is your city of birth?             |          |  |
|                                                              | de seguridad se encuentra en                                                                                                    | Select a question         V         What is your mother's birth month?                                    |                                                                                 |                                         |          |  |
|                                                              | el extremo derecho.                                                                                                    | What is the name of your doctor or dentist?                                                               |                                                                                 |                                         |          |  |
|                                                              | Escoja 5 preguntas y escriba<br>las respuestas en la línea<br>debajo de las preguntas. Debe<br>recordar las respuestas.                                                                         | Select a question                                                                                         | ~                                                                               | What was your first musical instrument? |          |  |
|                                                              |                                                                                                    | What is the name of your first pet?                                                                       |                                                                                 |                                         |          |  |
|                                                              |                                                                                                    | Select a question V What do you call your grandmother?                                                    |                                                                                 |                                         |          |  |
|                                                              |                                                                                                    |                                                                                                    |                                                                                 | What game do you like to play?          |          |  |
|                                                              | Haga clic en <b>Hecho</b> ( <i>Done</i> ).                                                                                                    |                                                                                                    | Cancel Done                                                                     | What is your dream car?                 |          |  |

| 10. Sus preguntas de seguridad                                                                                  | My Sign-Ins V Dearch                                                                                                    |                                                           |   |  |  |  |
|----------------------------------------------------------------------------------------------------|----------------------------------------------------------------------------------------------------|-----------------------------------------------------------|---|--|--|--|
| página de Información de                                                                                        | A Overview                                                                                                    | Security info                                             |   |  |  |  |
| seguridad.                                                                                                    | ℅ Security info                                                                                                    | These are the methods you use to sign into your account o |   |  |  |  |
|                                                                                                    | Organizations                                                                                                    | + Add method                                              |   |  |  |  |
|                                                                                                    | Devices                                                                                                    | ? Security questions                                      |   |  |  |  |
|                                                                                                    | H Privacy                                                                                                    |                                                           |   |  |  |  |
| 11. En la nauto suporiar daracha da                                                                             |                                                                                                    |                                                           |   |  |  |  |
| la ventana verá el icono de                                                                                     |                                                                                                    | ?                                                         | 8 |  |  |  |
| " <b>Persona</b> " ( <i>Person</i> ). Haga clic                                                                 |                                                                                                    |                                                           |   |  |  |  |
| Cerrar sesión ( <i>Sign Out</i> ).                                                                              |                                                                                                    |                                                           |   |  |  |  |
|                                                                                                    | My Account ×                                                                                                    |                                                           |   |  |  |  |
|                                                                                                    |                                                                                                    |                                                           |   |  |  |  |
|                                                                                                    | TBHS- STU1<br>TBHS-STU1@aacps.org                                                                                                    |                                                           |   |  |  |  |
|                                                                                                    |                                                                                                    |                                                           |   |  |  |  |
|                                                                                                    |                                                                                                    |                                                           |   |  |  |  |
|                                                                                                    |                                                                                                    |                                                           |   |  |  |  |
|                                                                                                    |                                                                                                    |                                                           |   |  |  |  |
|                                                                                                    |                                                                                                    |                                                           |   |  |  |  |
| En el caso de olvidar su contraseña, podrá restablecer la contraseña en su cuenta de AACPS con las preguntas de |                                                                                                    |                                                           |   |  |  |  |
| <i>your account</i> ) para iniciar el proc                                                                      | seguridad que acaba de proveer. Para poderio nacer, naga clic en <b>No puedo acceder a mi cuenta</b> ( <i>Can't access your account</i> ) para iniciar el proceso de restablecimiento de su contraseña.<br>Microsoft Sign in Email, phone, or Skype No account? Create one! Can't access your account? |                                                           |   |  |  |  |
|                                                                                                    |                                                                                                    |                                                           |   |  |  |  |
|                                                                                                    |                                                                                                    |                                                           |   |  |  |  |
| Sig                                                                                                    |                                                                                                    |                                                           |   |  |  |  |
| _                                                                                                    |                                                                                                    |                                                           |   |  |  |  |
| Ema                                                                                                    |                                                                                                    |                                                           |   |  |  |  |
| No                                                                                                    |                                                                                                    |                                                           |   |  |  |  |
|                                                                                                    |                                                                                                    |                                                           |   |  |  |  |
| Can                                                                                                    |                                                                                                    |                                                           |   |  |  |  |
| Sign                                                                                                    | Sign-in options Next                                                                                                    |                                                           |   |  |  |  |
|                                                                                                    |                                                                                                    |                                                           |   |  |  |  |
|                                                                                                    |                                                                                                    |                                                           |   |  |  |  |
|                                                                                                    |                                                                                                    |                                                           |   |  |  |  |